# TRIO Manager ユーザー・ガイド

**注意!** microSD-SD カードアダプタを使用する場合には、アダプタのロックスイッチがアンロックのポジションにセットされているかを確認してください。microSD メモリーカードへの書き込みアクセスがロックされている場合には TRIO Manager を使用することができません。

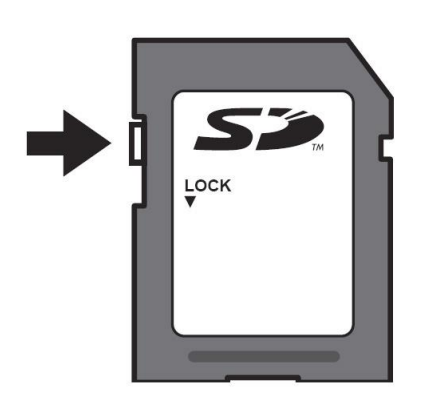

**注意!** Windows システムによって下のようなウィンドウが表示された場合には、フォルダを開くだけのオプションを選択してください。

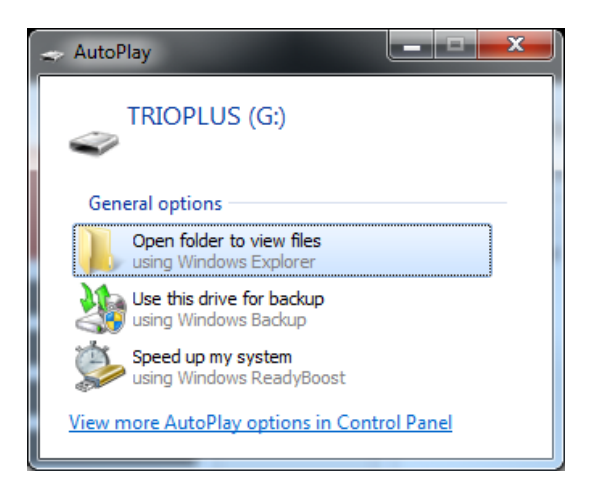

microSD メモリーカードがコンピュータにマウント(認識)されたら、TRIO Manager を起動します。

## <u>カードを開く(TRIO+ のデータファイルを開く)</u>

TRIO Manager を起動したら、TRIO+の microSD メモリーカードにアクセスするために [ Open Card ] ボタンをクリックします。

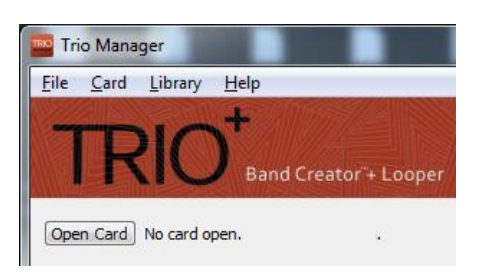

ファイルを開くためのダイアログが表示されたら、TRIOPLUS ドライブを選択して [TRIOPLUS.DAT]を選択して開きます。

| 🔤 Open Trio+ Card Data                                                                                                    |                  |                                  | x     |
|----------------------------------------------------------------------------------------------------|------------------|----------------------------------|-------|
| Computer + TRIOPLUS (G:)                                                                                                    | 👻 🐓 Search       | TRIOPLUS (G:)                    | ٩     |
| Organize 🔻 New folder                                                                                                    |                  | · ·                              | 0     |
| Secent Places A Name                                                                                                    | Date modified    | Туре                             | Size  |
| Computer<br>Computer<br>Compu | 4/7/2016 4:52 PM | DAT File                         | 3,131 |
|                                                                                                    |                  |                                  | Þ     |
| File game: TRIOPLUS.DAT                                                                                                    | Trio+ Ca Ope     | rd Data (TRIOPLUS.DA<br>n Cancel | ••    |

カードが開かれると、TRIO ManagerのユーザーインターフェイスにTRIO+で制作されたソングの内容が表示されます。ソングネーム横の緑色、赤色、黄色のドットは、各ソング内のパートの状態を示しています。緑色は標準演奏のパート、赤色は強調演奏のパート、黄色はオーディオループのみのパーとなります。ソングリストあるいはカードアイコンをダブルクリックすることで、ソングあるいはカードの詳細情報ページが開き、ソングネームもしくはカードネームの変更と、ソングあるいはカードにコメントを付加することができます。

| 🎬 Trio Manager                                         |                 |                                            | _ <b>D</b> X |
|--------------------------------------------------------|-----------------|--------------------------------------------|--------------|
| <u>F</u> ile <u>C</u> ard <u>L</u> ibrary <u>H</u> elp | 2000            |                                            |              |
| TDIOT                                                  |                 |                                            |              |
| I RIO Band Creator *+ Looper                           |                 |                                            | ::: Dıgilech |
| Close G:/TRIOPLUS.DAT                                  |                 | Card Library Song Library                  |              |
|                                                        | Drag to Archive | C:/Users/test/Documents/Trio® Song Library | Change       |
| Trio+ Card                                             |                 | Name                                       |              |
|                                                        | Drag to Restore |                                            |              |
| 1 • • • • • Song 01                                    |                 |                                            |              |
| 2 • • • • • Song 02                                    |                 |                                            |              |
| 3 • • • • • Song 03                                    |                 |                                            |              |
| 4 • • • • • Song 04                                    |                 |                                            |              |
| 5 • • • • • Song 05                                    |                 |                                            |              |
| 6 • • • • • Song 06                                    |                 |                                            |              |
| 7 🔹 🖷 🔍 🔍 Song 07                                      | Drag to Copy    |                                            |              |
| 8 • • • • • Song 08                                    | <u> </u>        |                                            |              |
| 9 • • • • • Song 09                                    |                 |                                            |              |
| 10 • • • • Song 10                                     |                 |                                            |              |
| 11 🔍 🔍 🔍 🖤 Song 11                                     |                 |                                            |              |
| 12 • • • • • Song 12                                   |                 |                                            |              |
|                                                        |                 |                                            |              |
|                                                        |                 |                                            |              |

上図のメインウィンドウでは、カード情報エリア(左側)からカードアイコンあるいはソングリストをライブラリエリア(右側)にド ラッグすることで、microSDカードに保存されているデータを、コンピュータのハードディスク等へバックアップ(コピー)するこ とができます。

## ライブラリヘカード内のデータすべてをアーカイブ(保管)する

ライブラリへのカードのアーカイブは、カード内の全データをバックアップ保存する最も簡単な方法です。他のmicroSDカードへ完全な複製を作成(レストア)する場合にも、アーカイブを作成しておくと簡単に行うことができます。

カードのアーカイブは、カードアイコンをクリックしたまま、右側のライブラリエリアへ移動させ、マウスボタンを離すだけです。

| TRIO <sup>+</sup><br>Band Creator + Looper |                 |                 |                              |
|--------------------------------------------|-----------------|-----------------|------------------------------|
| Close G:/TRIOPLUS.DAT                      |                 | Card Library    | Song Library                 |
| Trio+ Card                                 | Drag to Archive | C:/Users/test/l | Documents/Trio+ Song Library |
| 1 • • • • • Song 01<br>2 • • • • • Song 02 | Drag to Pestore |                 |                              |

カードアイコンをライブラリエリアにドラッグすると[Card Library]タブに自動的にアーカイブが作成されます(カード内に保存 されているデータの大きさにより、アーカイブの作成完了まで数分かかることがあります)。

| TRIO <sup>+</sup> Band Creator + Looper |                 |                                                                                 |
|-----------------------------------------|-----------------|---------------------------------------------------------------------------------|
| Close G:/TRIOPLUS.DAT                   | Drag to Archive | Card Library Song Library<br>C:/Users/test/Documents/Trio+ Song Library<br>Name |
| 1 • • • • • Song 01                     |                 |                                                                                 |

[ Card Library ] にアーカイブしたデータが表示されれば、[ Close ] ボタンをクリックしてカードを閉じ、コンピュータから microSD カードを外すことができます。

注意! コンピュータから microSD カードを外す前に、コンピュータのシステムに応じたドライブの安全な取り外し手順を行ってください。

カード内の個々のソングを個別にライブラリにアーカイブすることによって、ライブの曲順にソングを並べ替えたカードの制作など、 データの管理や運用に多くの柔軟性が与えられます。

カード内の任意のソングをライブラリにコピーするには、カード情報エリア(左側)の任意のソングをクリックし(コピー対象になったソングは赤くハイライト表示されます)、選択したソングをライブラリエリアにドラッグしてください。

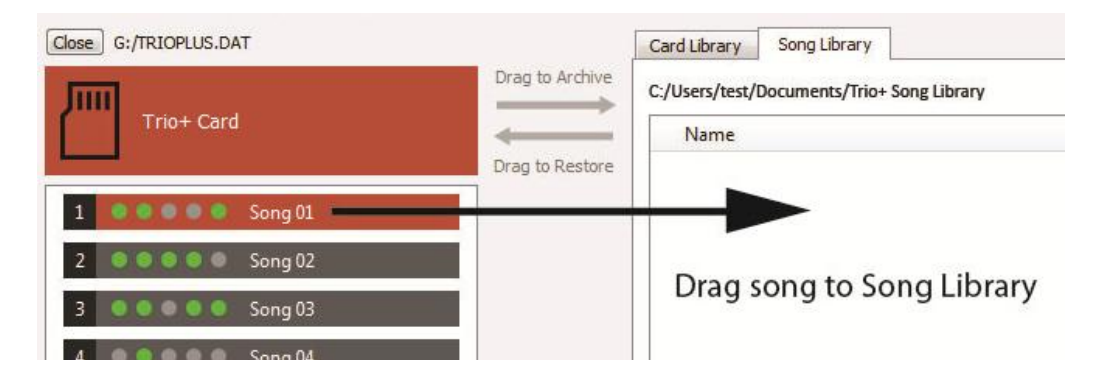

任意のソングをライブラリエリアにドラッグすると、[Song Library]タブにソングのアーカイブが作成されます。この手順を繰り返して、必要なソングをライブラリにコピーしてください。

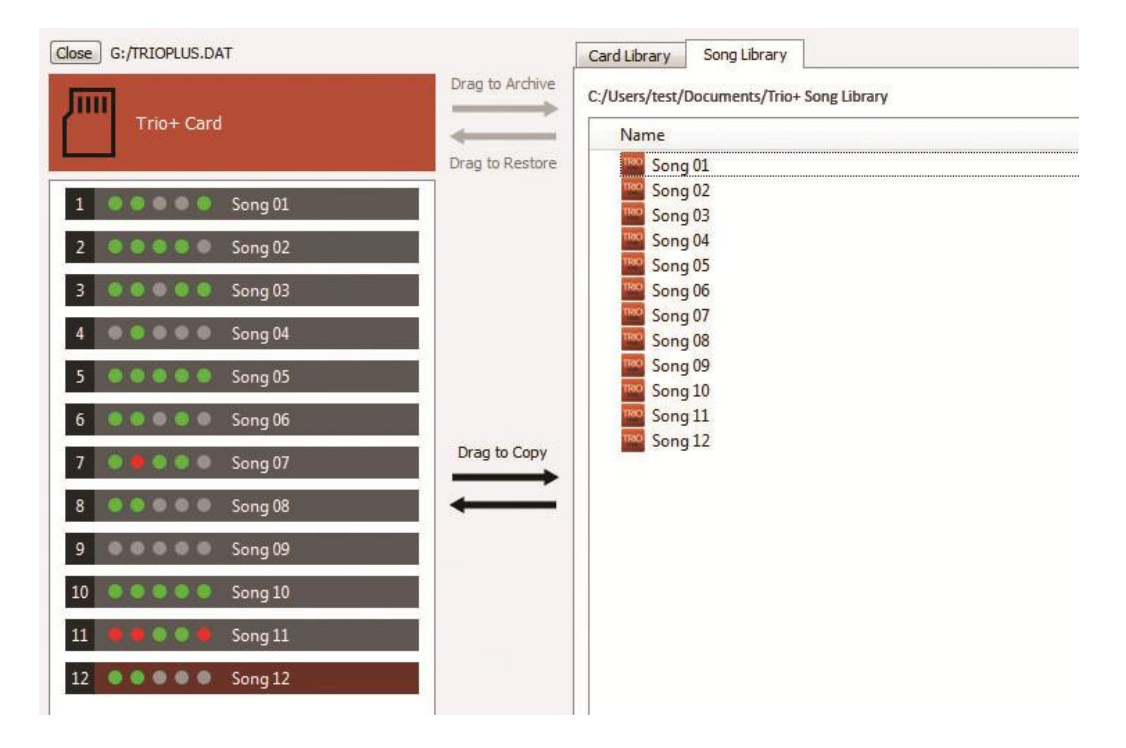

## <u>アーカイブを microSD メモリーカードにレストア(復元)する</u>

カードライブラリに保管されているアーカイブを microSD メモリーカードにレストア(復元)するには、まず、ライブラリエリアで [Card Library]タブを選択し、表示されているアーカイブのリストから任意のアーカイブを、TRIO+カードアイコンにドラッグして ください(アーカイブファイルのデータの大きさにより、レストアの作成完了まで数分かかることがあります)。

| TRIO <sup>+</sup> Band Creator"+ Looper    |                                                 |
|--------------------------------------------|-------------------------------------------------|
| Close G:/TRIOPLUS.DAT                      | Card Library Song Library                       |
| Trio+ Card                                 | C:/Users/test/Documents/Trio+ Song Library Name |
| 1 • • • • • Song 01<br>2 • • • • • Song 02 | Drag archive file back<br>to the card           |
| 2 0 0 0 0 Song 02                          |                                                 |

**注意!**新しい microSD メモリーカード(一度も TRIO+ で使用したことのないカード)にアーカイブをレストアさせる場合には、 コンピュータにカードをマウントする前に、一度 TRIO+ に装着し、TRIO+ で microSD メモリカードのフォーマットを行う 必要があります。

## <u>任意のソングをライブラリから microSD メモリーカードへコピーする</u>

ソングライブラリに保管されているソングを microSD メモリーカードにコピーするには、まず、ライブラリエリアで [Song Library]タブを選択し、表示されているアーカイブのリストから任意のソングを、カード情報エリア(左側)の任意のソング スロットにドラッグしてください。

| TRIO <sup>+</sup> Band Creator + Looper    |                 |                                                          |                                                                                                    |
|--------------------------------------------|-----------------|----------------------------------------------------------|----------------------------------------------------------------------------------------------------|
| Close G:/TRIOPLUS.DAT                      |                 | Card Library                                             | Song Library                                                                                                    |
| Trio+ Card                                 | Drag to Archive | C:/Users/test/l                                          | Documents/Trio+ Song Library                                                                                                |
| 1 • • • • • Song 01<br>2 • • • • • Song 02 | Drag to Restore | 180 Song<br>180 Song<br>180 Song<br>180 Song<br>180 Song | <sup>01</sup><br><sup>02</sup> Drag song file back to<br><sup>03</sup><br><sub>04</sub> card song location<br><sup>05</sup> |

ソングをドラッグしたソングスロットにすでにソングデータが存在する場合には、[You are about to overwrite a non-empty song on card. Are you sure?]のダイアログが表示され、現在のソングデータに上書き保存するか否かを確認されます。選択したソングスロットへ上書き保存するのであれば[OK]を(カード内の既存のソングデータは消失します)、コピーを中止するのであれば[Cancel]をクリックしてください。

カード情報エリアのカードとソング、ライブラリエリアに保存されたカードとソングのネーム(名前)とディスクリプション(備考欄) を編集することができます。

コンピュータにマウントされたカードの情報を編集するにはカードアイコンをダブルクリック、カード内のソングの情報を編集するに はカード情報エリアのソングスロットをダブルクリック、ライブラリエリアの各アーカイブの情報を編集するにはアーカイブをダブル クリックしてください。

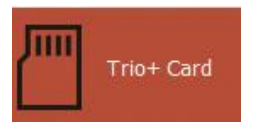

カードアイコン、ソングスロット、アーカイブをダブルクリックすると、下記のダイアログが表示されます。[Song Name:]下のボックスに任意のネームを入力することができ、[Song Sescription:]下のボックスの任意の情報を入力することができます。

| on                             | a From                                       | Librar                          | V                    |                                         |                                              |                           |                                |                     |                                      |  |
|--------------------------------|----------------------------------------------|---------------------------------|----------------------|-----------------------------------------|----------------------------------------------|---------------------------|--------------------------------|---------------------|--------------------------------------|--|
|                                | J                                            |                                 | ·                    |                                         |                                              |                           |                                |                     |                                      |  |
| ile F                          | Path:                                        |                                 |                      |                                         |                                              |                           |                                |                     |                                      |  |
| /Us                            | ers/test/Do                                  | ocuments                        | s/Trio+              | Song Library                            |                                              |                           |                                |                     |                                      |  |
| ate                            | of Storag                                    | je:                             |                      |                                         |                                              |                           |                                |                     |                                      |  |
| 8/2                            | 016 10:53                                    | AM                              |                      |                                         |                                              |                           |                                |                     |                                      |  |
| ong                            | Name:                                        |                                 |                      |                                         |                                              |                           |                                |                     |                                      |  |
| lapp                           | у Нарру Јо                                   | oy Joy                          |                      |                                         |                                              |                           |                                |                     |                                      |  |
| ong                            | Descripti                                    | ion:                            |                      |                                         |                                              |                           |                                |                     |                                      |  |
|                                |                                              |                                 |                      |                                         |                                              |                           |                                |                     |                                      |  |
|                                |                                              |                                 |                      |                                         |                                              |                           |                                |                     |                                      |  |
| ong                            | Parts:                                       |                                 |                      |                                         |                                              |                           |                                |                     |                                      |  |
| ong<br>#                       | Parts:<br>Type                               | Genre                           | Style                | Bass Mode                               | Tempo                                        | Time                      | Alt. Time                      | Bars                | Duration                             |  |
| ong<br>#<br>1                  | Parts:<br>Type<br>Normal                     | Genre<br>Blues                  | Style<br>4           | Bass Mode<br>Active                     | Tempo<br>111.1 bpm                           | Time<br>4/4               | Alt. Time<br>Off               | Bars<br>4           | Duration<br>8.6 s                    |  |
| <b>ong</b><br>#<br>1<br>2      | Parts:<br>Type<br>Normal<br>Normal           | Genre<br>Blues<br>Blues         | Style<br>4<br>1      | Bass Mode<br>Active<br>Active           | Tempo<br>111.1 bpm<br>111.1 bpm              | Time<br>4/4<br>4/4        | Alt. Time<br>Off<br>Off        | Bars<br>4<br>4      | Duration<br>8.6 s<br>8.6 s           |  |
| <b>png</b><br>#<br>1<br>2<br>5 | Parts:<br>Type<br>Normal<br>Normal           | Genre<br>Blues<br>Blues<br>Jazz | Style<br>4<br>1<br>5 | Bass Mode<br>Active<br>Active<br>Active | Tempo<br>111.1 bpm<br>111.1 bpm<br>104.7 bpm | Time<br>4/4<br>4/4<br>4/4 | Alt. Time<br>Off<br>Off<br>Off | Bars<br>4<br>4<br>8 | Duration<br>8.6 s<br>8.6 s<br>18.3 s |  |
| #<br>1<br>2<br>5               | Parts:<br>Type<br>Normal<br>Normal<br>Normal | Genre<br>Blues<br>Blues<br>Jazz | Style<br>4<br>1<br>5 | Bass Mode<br>Active<br>Active<br>Active | Tempo<br>111.1 bpm<br>111.1 bpm<br>104.7 bpm | Time<br>4/4<br>4/4<br>4/4 | Alt. Time<br>Off<br>Off<br>Off | Bars<br>4<br>4<br>8 | Duration<br>8.6 s<br>8.6 s<br>18.3 s |  |

[Song Parts:]下には、ソング内に保存されている各パートの詳細情報(パートナンバー、標準演奏 / 強調演奏、ジャンル、スタイル ナンバー、シンプルベースモードタイプ、テンポ、拍子、ALT TIME オプション、記録小節数、記録時間)が表示されます。

#### microSD メモリーカード内のすべてのデータの消去

コンピュータにマウントした microSD メモリーカード内のすべての TRIO+ データを一括消去することができます。

- **注意!** データの一括消去を行うと、消去されたデータを復元することはできなくなります。一括消去を実行する前に、カードあるいはソングのアーカイブを行って、データのパックアップコピーを作成しておくことをお勧めします。
- メニューバーの [ Card ] メニューから、[ Clear All Card Songs ] を実行します。

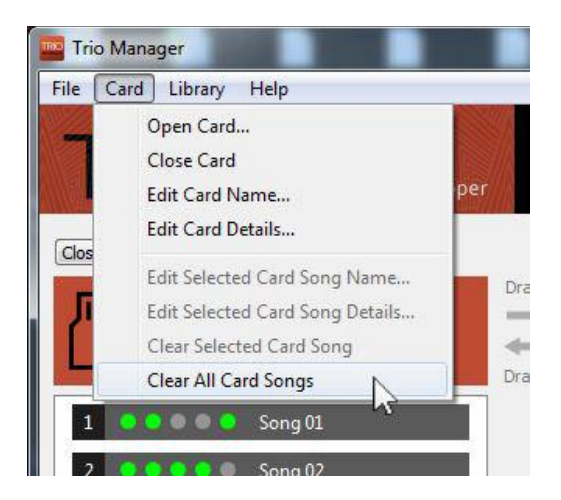

[ Clear All Card Songs ] を実行すると、[ Are you sure you want to clear all songs on card? WARNING: This operation can not be undone.] ダイアログが表示されます。一括消去を中止するのであれば [ Cancel ] を、一括消去を実行するのであれば [ OK ] をクリックしてください。